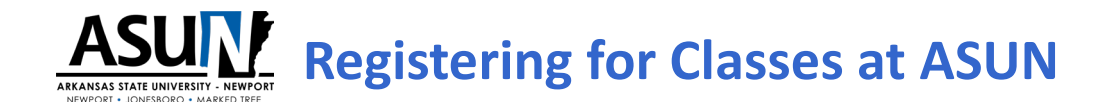

# **Registration as a Degree-Seeking Student**

Go to <u>www.asun.edu</u> and click on the <u>APPLY ONLINE</u> tab in the top right corner.

Select Earn a Degree at ASU-Newport

Step 1: Click on the ASU-Newport Student Application link.

Click First time user account creation and create a login and PIN

### click Return to Homepage

Click Apply for Admission

Use login and PIN you just created to log in and complete the application

#### **Step 2: Submit Required Documents**

Documents Required: these documents can be emailed to <u>OneStop@asun.edu</u>; mailed to ASUN Admissions, 7648 Victory Blvd., Newport, AR 72112

- Final High School Transcript or GED scores
- Shot Records
- (MMR1 & MMR2)
- College Entrance Scores (no more than five years old):

ACT, Compass, ACCUPLACER, ACCUPLACER Next Generation, SAT

(If you need to take a college entrance test (Accuplacer), click here to register.)

**College Transcripts** must be sent directly (electronically or mailed) from the college you attended or delivered to ASUN in a sealed envelope. NOTE: Submitted college transcripts will be evaluated for satisfactory academic progress (SAP) at your last institution. For more information on Satisfactory Academic Progress, click <u>here</u>.

#### Step 3: Complete your FAFSA

To apply for the FAFSA, please have all of your tax forms and possibly your parent's information as well if you filed as a dependent on your Federal Income Tax Forms. This will take about 30 minutes to complete. <u>Click here</u> to access the FAFSA site (School Code 042034). If you are applying for federal financial aid for ASU-Newport please go to <u>http://www.asun.edu/financial\_aid</u> to access the latest in information and documents to begin this process. If you have questions, please email <u>OneStop@asun.edu</u>.

If you need assistance completing the FAFSA, please visit the OneStop at any of our three campus locations to help you with that process.

#### Step 4: Register for classes.

Meet with a OneStop agent or academic advisor to register for classes. Drop in at the OneStop on campus or schedule appointment at <u>OneStop@asun.edu</u>

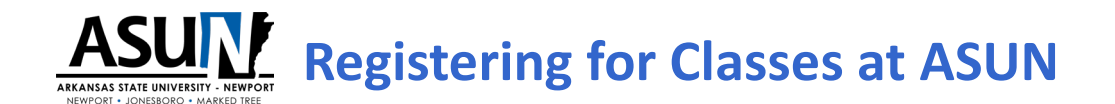

## **Registration as a Non-Degree-Seeking (Visiting) Student**

Go to <u>www.asun.edu</u> and click on the <u>APPLY ONLINE</u> tab in the top right corner.

Select Visiting Student

**Step 1:** Click on the <u>ASU-Newport Visiting Student Application</u> link.

Click First time user account creation and create a login and PIN.

### Click Return to Homepage

Click Apply for Admission

Use login and PIN you just created to log in and complete the application.

#### Step 4: Register for classes

Contact ASUN Workforce Training Solutions at workforce@asun.edu or call 870-933-9788.